## Employer Identification Number (EIN) Step-By-Step Guide

1. Navigate to the <u>IRS Application for an Employer Identification Number (EIN) online</u> and review the information on the webpage

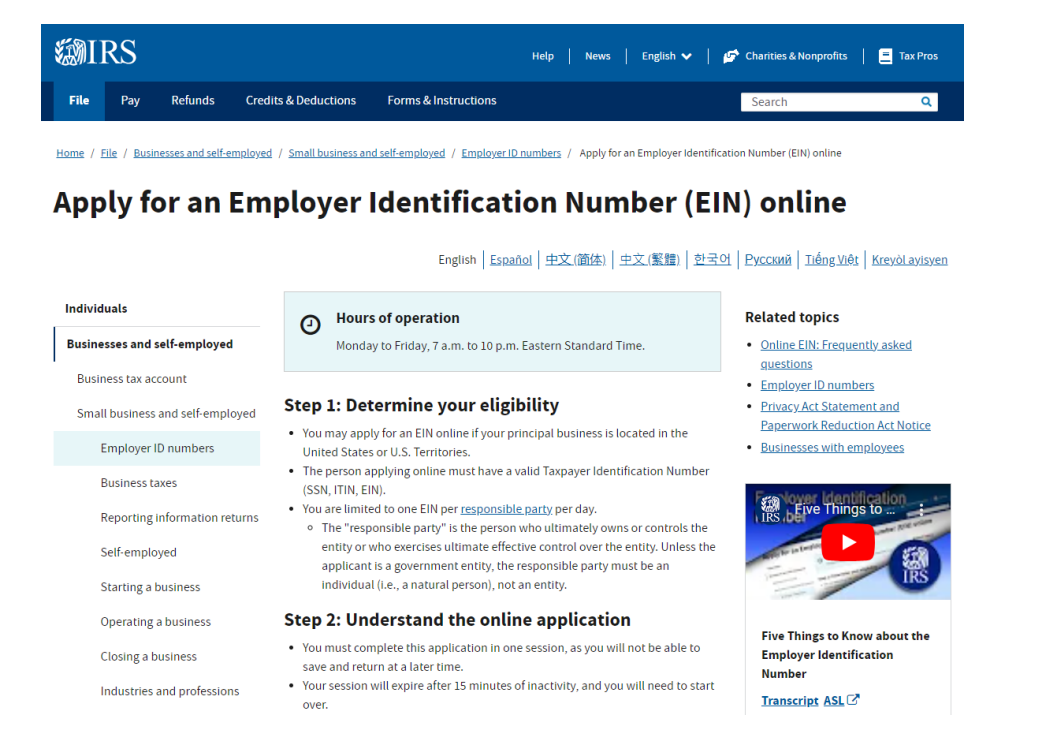

## 2. Click on the blue "Apply online now" button under Step 3 from the webpage

| Small business events                | Step 3: Submit your application                                                                                                    |
|--------------------------------------|----------------------------------------------------------------------------------------------------|
| Online learning                      | After all validations are done you will get your EIN immediately upon                                                                                                 |
| Large business                       | completion. You can then download, save, and print your EIN confirmation notice.                                                                                      |
| Corporations                         | Apply online now                                                                                                    |
| Partnerships                         | Employee to your on situitizing any lained                                                                                                    |
| Charities and nonprofits             | (Publications 15, 15-A and 15B)                                                                                                    |
| International taxpayers              | Publication 15 [PPF] provides information on employer tax responsibilities related to taxable wages, employment tax withholding and which tax returns must be filed.  |
| Governmental liaisons                | More complex issues are discussed in <u>Publication 15-A</u> [PPF] and tax treatment of many employee benefits can be found in Publication 15. We recommend employees |
| Federal, state and local governments | download these publications from IRS.gov. Copies can be requested online (search<br>"Forms and Publications) or by calling <u>800-TAX-FORM</u> .                      |
| Indian tribal governments            | Important                                                                                                    |
| Tax exempt bonds                     | We cannot process your application online if the responsible party is an entity with<br>an EIN previously obtained through the Internet. Please use one of our other  |
|                                      | methods to apply. See <u>How to apply for an EIN</u> . We apologize for any inconvenience this may cause you.                                                         |

## **Purpose of an Employer Identification Number**

Employer Identification Numbers are issued for the purpose of tax administration and are not intended for participation in any other activities (e.g., tax lien auction or sales, lotteries, etc.) 3. On the next page, review the information and click on the gray "Begin Application>>" button in the middle of the page

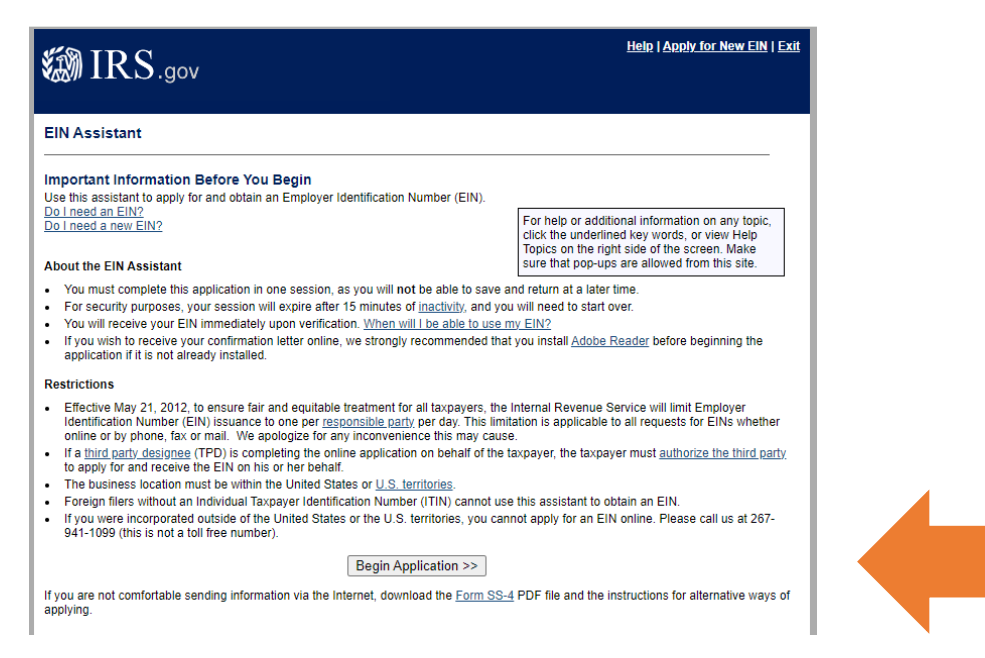

 Review the information listed. Most student organizations will select the last option: "View Additional Types, Including Tax-Exempt and Governmental Organizations." Once you make your selection, click "Continue>>"

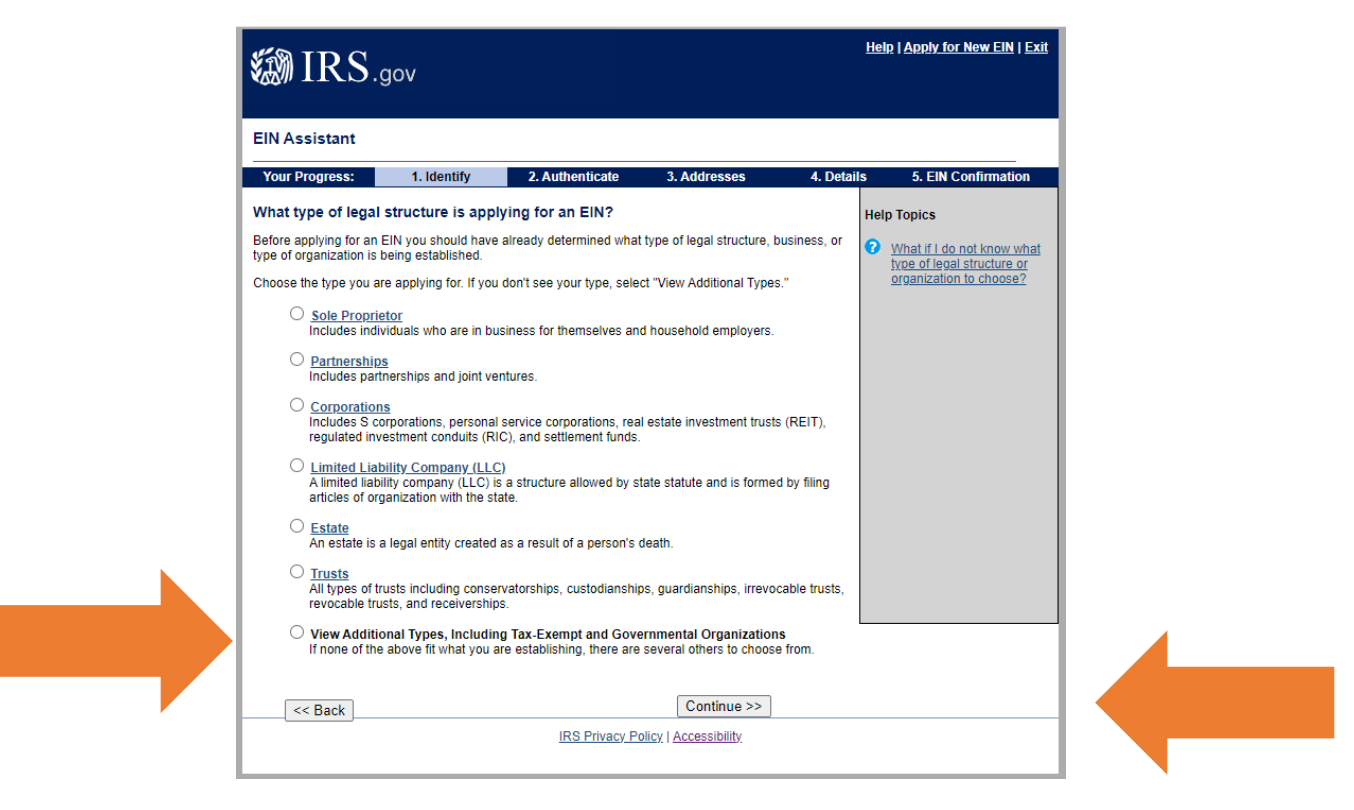

5. If you selected the last option on the previous page, you will advance to a new page where you click the different options for additional information. Most student organizations will select "Community or Volunteer Group." Once you make your selection, click "Continue>>"

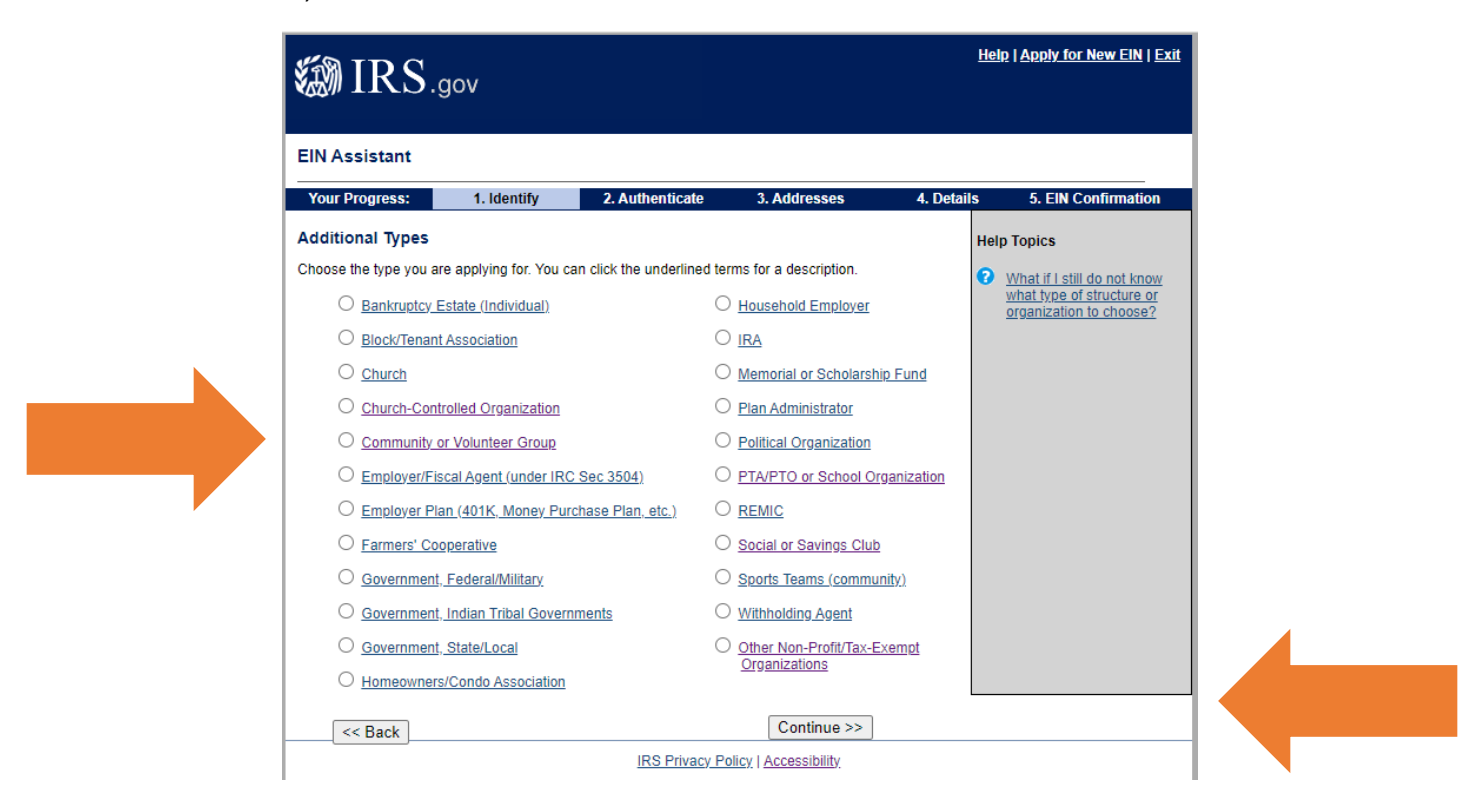

6. Confirm your selection by clicking "Continue>>" on the next page

| IN Assistant                                                                                                    |                                                                                |                                                                                         |                                                                                      |                              |                     |  |
|----------------------------------------------------------------------------------------------------|--------------------------------------------------------------------------------|-----------------------------------------------------------------------------------------|--------------------------------------------------------------------------------------|------------------------------|---------------------|--|
| Your Progress:                                                                                                    | 1. Identify                                                                    | 2. Authenticate                                                                         | 3. Addresses                                                                         | 4. Details                   | 5. EIN Confirmation |  |
| Please confirm yo                                                                                                    | ur selection.                                                                  |                                                                                         |                                                                                      |                              |                     |  |
| Confirm your selection                                                                                                    | of Community or Vo                                                             | lunteer Group as the typ                                                                | pe of structure applying f                                                           | or an EIN.                   |                     |  |
| What it is                                                                                                    |                                                                                |                                                                                         |                                                                                      |                              |                     |  |
| <ul> <li>Community or volunteer servi</li> <li>These groups groups grou</li></ul> | volunteer groups are<br>ces, such as neighbo<br>generally need an EIN          | groups that share a comn<br>hood watch groups, pres<br>I for <u>banking purposes</u> or | non interest and come to<br>ervation societies, etc.<br>to satisfy <u>local law.</u> | gether to                    |                     |  |
| What it is not                                                                                                    |                                                                                |                                                                                         |                                                                                      |                              |                     |  |
| <ul> <li>Community or</li> <li>They are not in</li> </ul>                                                                                                    | volunteer groups are<br>corporated.                                            | not engaged in an activity                                                              | that is for profit.                                                                  |                              |                     |  |
| If you need to change<br>to start over and re-en<br>organizations and stru                                                                                                    | your type of structure<br>ter your information.<br><u>ctures</u> before making | we recommend that you<br>Additional help may be fo<br>your selection.                   | do so now, otherwise y<br>und by reviewing <u>all type</u>                           | ou will have<br><u>es of</u> |                     |  |
|                                                                                                    |                                                                                |                                                                                         | Continue >>                                                                          |                              |                     |  |
| < Change Ty                                                                                                    | pe                                                                             |                                                                                         |                                                                                      |                              |                     |  |

7. Now you will enter information about the Responsible Party for this EIN request. Usually, the responsible party would be the President or the Treasurer of the student organizations. Note\* The Responsible Party must have an SSN/ITIN to make this request for an EIN with the IRS. Once the top blanks are filled in, you will choose one of the options, usually the first option "I am a responsible and duly authorized officer or member of this organization." Then click "Continue>>"

| 🔊 IRS.                                                                                             | gov                                                                               |                                                       |                       | <u>Hel</u> | <u>p   Apply for New EIN   Exit</u> |  |  |  |  |
|----------------------------------------------------------------------------------------------------|-----------------------------------------------------------------------------------|-------------------------------------------------------|-----------------------|------------|-------------------------------------|--|--|--|--|
| EIN Assistant                                                                                      | EIN Assistant                                                                     |                                                       |                       |            |                                     |  |  |  |  |
| Your Progress:                                                                                     | 1. Identify 🗸                                                                     | 2. Authenticate                                       | 3. Addresses          | 4. Details | 5. EIN Confirmation                 |  |  |  |  |
| Please tell us abou                                                                                | It the Responsible                                                                | Party.                                                |                       |            |                                     |  |  |  |  |
| This information is for in<br>* Required fields<br>Must match IRS record<br>The only punctuation a | dentification purposes o<br>Is or this application ca<br>and special characters a | only.<br>nnot be processed.<br>illowed are hyphen (-) | and ampersand (&).    |            |                                     |  |  |  |  |
|                                                                                                    | First name *                                                                      |                                                       |                       |            |                                     |  |  |  |  |
|                                                                                                    | Middle name/initial                                                               |                                                       |                       |            |                                     |  |  |  |  |
|                                                                                                    | Last name *                                                                       |                                                       |                       |            |                                     |  |  |  |  |
|                                                                                                    | Suffix (Jr, Sr, etc.)                                                             | elect One 🗸                                           |                       |            |                                     |  |  |  |  |
|                                                                                                    | SSN/ITIN *                                                                        |                                                       |                       |            |                                     |  |  |  |  |
| Choose One: *                                                                                      |                                                                                   |                                                       |                       |            |                                     |  |  |  |  |
| I am a responsible                                                                                 | e and duly authorized o                                                           | fficer or member of thi                               | s organization.       |            |                                     |  |  |  |  |
| ◯ I am a third party                                                                               | applying for an EIN on I                                                          | behalf of this organiza                               | tion.                 |            |                                     |  |  |  |  |
| Before continuing, (                                                                               | please review the info                                                            | rmation above for ty                                  | pographical errors.   |            |                                     |  |  |  |  |
|                                                                                                    |                                                                                   |                                                       | Continue >>           |            |                                     |  |  |  |  |
|                                                                                                    |                                                                                   | IRS Privacy F                                         | olicy   Accessibility |            |                                     |  |  |  |  |

- 8. After this step, the website will ask you for information about addresses associated with the request. List an address where you want to receive official mail for the student organization, usually the personal address of an organization officer or advisor. The IRS will mail you a hard copy of your EIN, that is why they ask for an address. This is likely the only time they will contact you through the mail. The IRS may also ask for an email address.
  - The address cannot be the Student Involvement, Fraternity & Sorority Life, Club Sports, or College of Osteopathic Medicine, as a university department cannot accept mail for a student organization.
  - Make sure you use your organization's official name on record when you were approved. The use of SHSU, Sam Houston, or Sam Houston State University cannot be used within your organization's name on an EIN application.
  - Screenshots cannot be provided for these final steps, but if you follow all the prompts and finish the process, you will be set.

- 9. After Addresses, you will move into Details, and then end with EIN Confirmation. Once you obtain your EIN, we HIGHLY RECOMMEND that you share it by emailing getinvolved@shsu.edu so we may save a copy in your student organization file. Over the years we have had many officers come requesting a copy of the EIN and if we have it shared with us, we can provide it.
- 10. Congratulations! You now have an EIN and can use it to open a bank account of your choosing.

If you have any questions, please contact <u>getinvolved@shsu.edu</u>, call 936-294-3000, or stop by our office in LSC 326.